solaredge

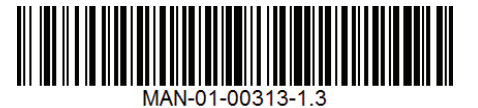

# StorEdge™ Wiring Guide & On Site Checklist for North America

#### **Revision History**

- Version 1.3 support for connection of 2 LG batteries
- Version 1.2 menu and checklist updates
- Version 1.1 support for LG batteries
- Version 1.0 initial version, using Tesla batteries

This document is a battery wiring guide and contains an on-site checklist with steps for post-installation verification of a StorEdge system, for the following batteries:

LG Chem RESU10H

# 

For proper battery performance, the LG Chem battery should remain connected to the StorEdge Inverter and in charging mode. Extended battery disconnection may result in deep discharge and damage the battery. If the battery must be disconnected, first turn OFF the LG battery auxiliary power supply switch and circuit breaker switch. For complete battery installation and commissioning instructions, see the LG Chem installation guide.

For more details, please refer to the StorEdge Installation Guide supplied with the StorEdge Inverter. For additional assistance contact SolarEdge Support (refer to the section *Support and Contact Information* on page 12).

## Wiring Guide

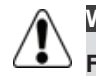

#### WARNING!

For LG Chem RESU10H batteries:

Before wiring the system, make sure that the battery is powered off, using both of the following switches:

\* Auxiliary power supply switch

\* Circuit breaker switch

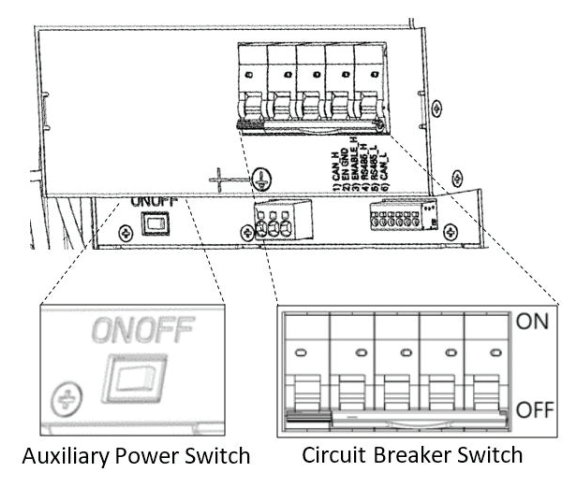

Figure 1: LG Chem Auxiliary Power Switch and Circuit Breaker Switches

## **Wiring Types and Connectors**

To connect the battery to the StorEdge Inverter, use the following wiring types and connectors:

| Recommended Cable Type (min-max cross section)                          | SolarEdge Connector                               | LG Chem RESU10H Battery Connector |
|-------------------------------------------------------------------------|---------------------------------------------------|-----------------------------------|
| DC: 10 AWG (14-10 AWG), 600V insulated                                  | BAT DC +                                          | DC +                              |
| Ground/PE: 10-8 AWG, 600V insulated                                     | BAT DC -                                          | DC -                              |
|                                                                         |                                                   | Ground                            |
| Control and monitoring:                                                 | En (enable)                                       | ENABLE_H                          |
| 5-wire shielded twisted pair cable, 24 AWG (24-16 AWG), 600V insulated. | V+                                                | Not connected                     |
| CATS 600V Insulated can also be used.                                   | B- (RS485)                                        | RS485_L                           |
|                                                                         | A+ (RS485)                                        | RS485_H                           |
|                                                                         | G (RS485) or Thermal (depending on inverter type) | EN_G                              |

## Wiring Diagrams – Connecting Batteries to the StorEdge Inverter

The diagrams on the following pages illustrate the connection of batteries to the StorEdge system. The following table will help you find the appropriate wiring diagram for your system configuration. Pay attention to whether the battery DIP switch setup on the communication unit main board has 2 or 3 switches.

| Battery Type    | Connected to                          | Wiring Diagram         |              |
|-----------------|---------------------------------------|------------------------|--------------|
|                 | StorEdge Inverter with 2 DIP Switches | See Figure 2 on page 4 |              |
| LG Chem RESU10H | StorEdge Inverter with 3 DIP Switches | See Figure 3 on page 4 | DIP Switches |

#### Connecting an LG Chem RESU10H Battery to a StorEdge Inverter with Two DIP Switches and SolarEdge Meter

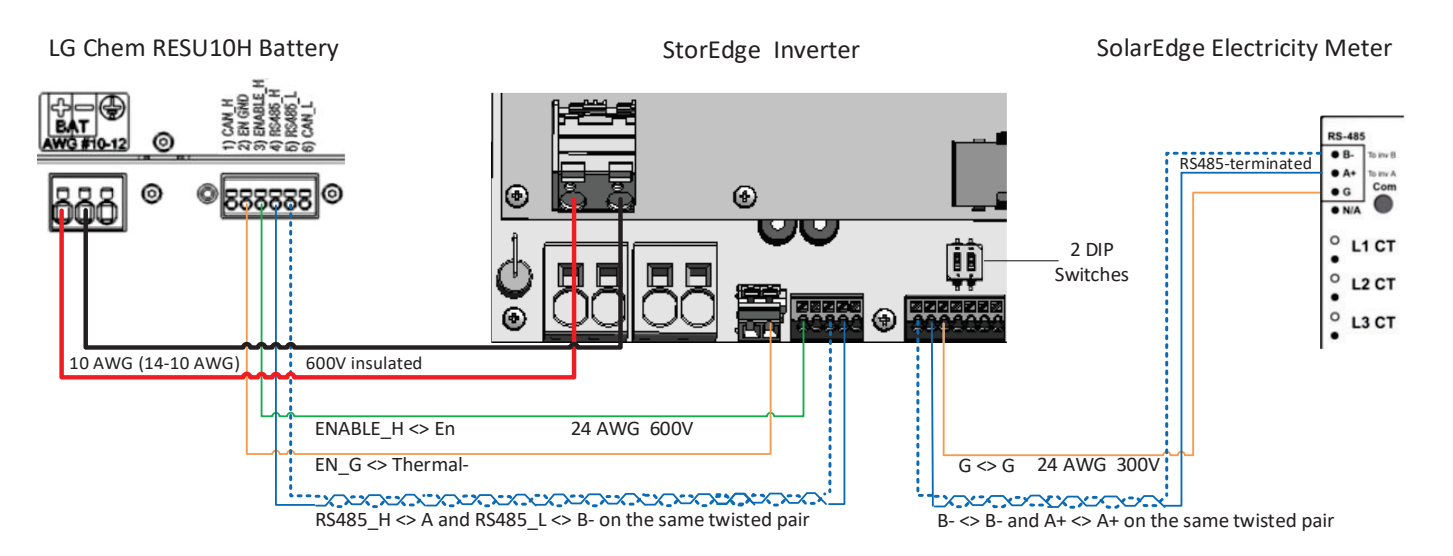

Figure 2: Connecting an LG Chem RESU10H Battery to a StorEdge Inverter with Two DIP Switches and SolarEdge Meter

#### Connecting an LG Chem RESU10H Battery to a StorEdge Inverter with Three DIP Switches and SolarEdge Meter

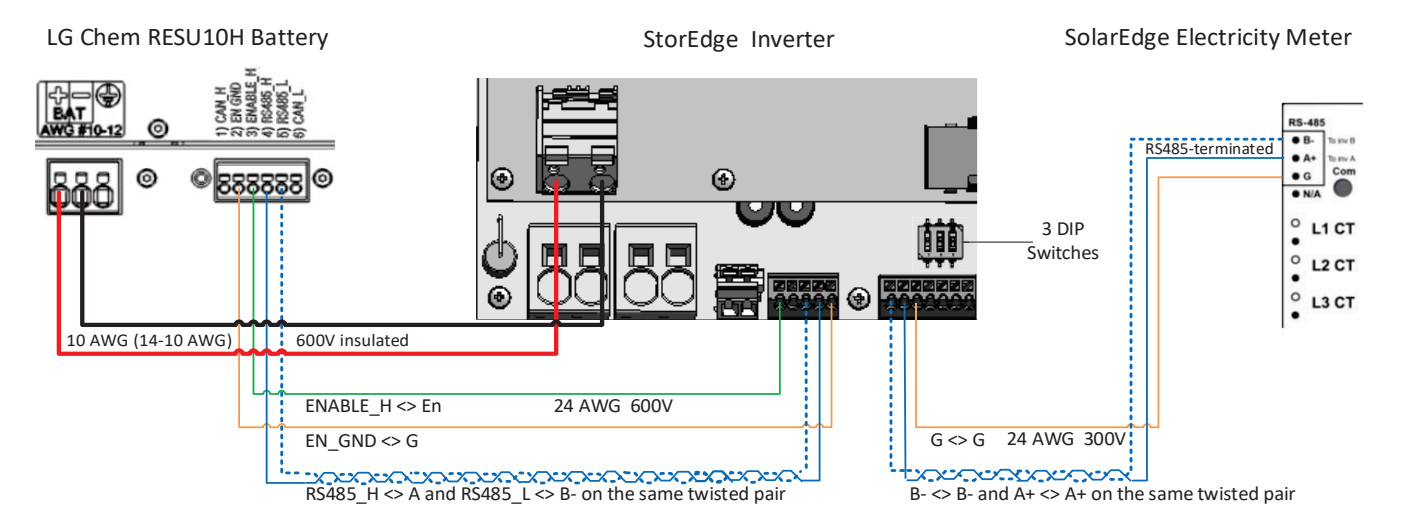

Figure 3: Connecting an LG Chem RESU10H Battery to a StorEdge Inverter with Three DIP Switches and SolarEdge Meter

## Wiring Diagrams – Connecting Two LG Batteries

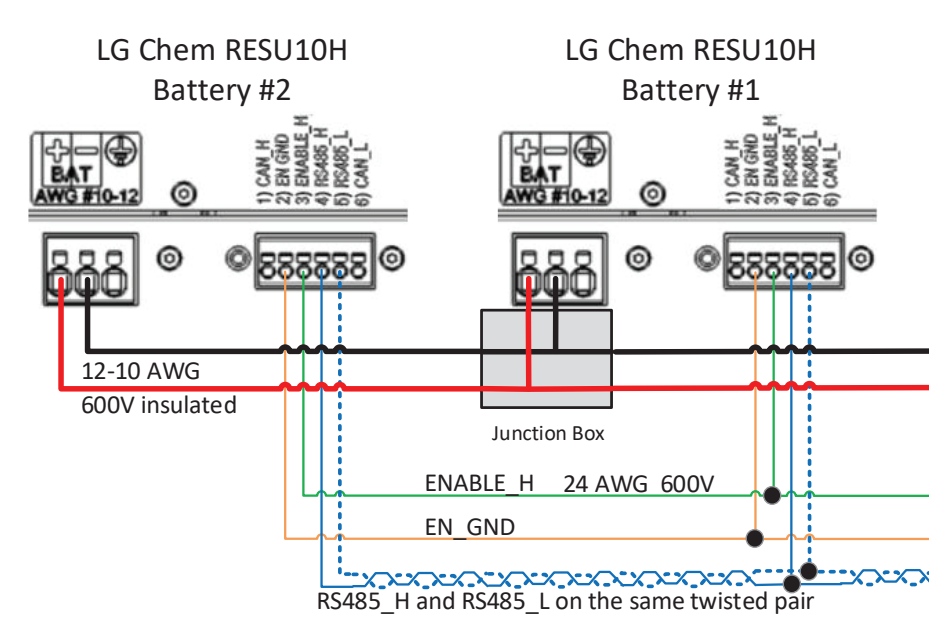

Figure 4: Connecting Two LG Chem RESU10H Batteries

#### **Wiring Diagrams – Auto-transformer Connection**

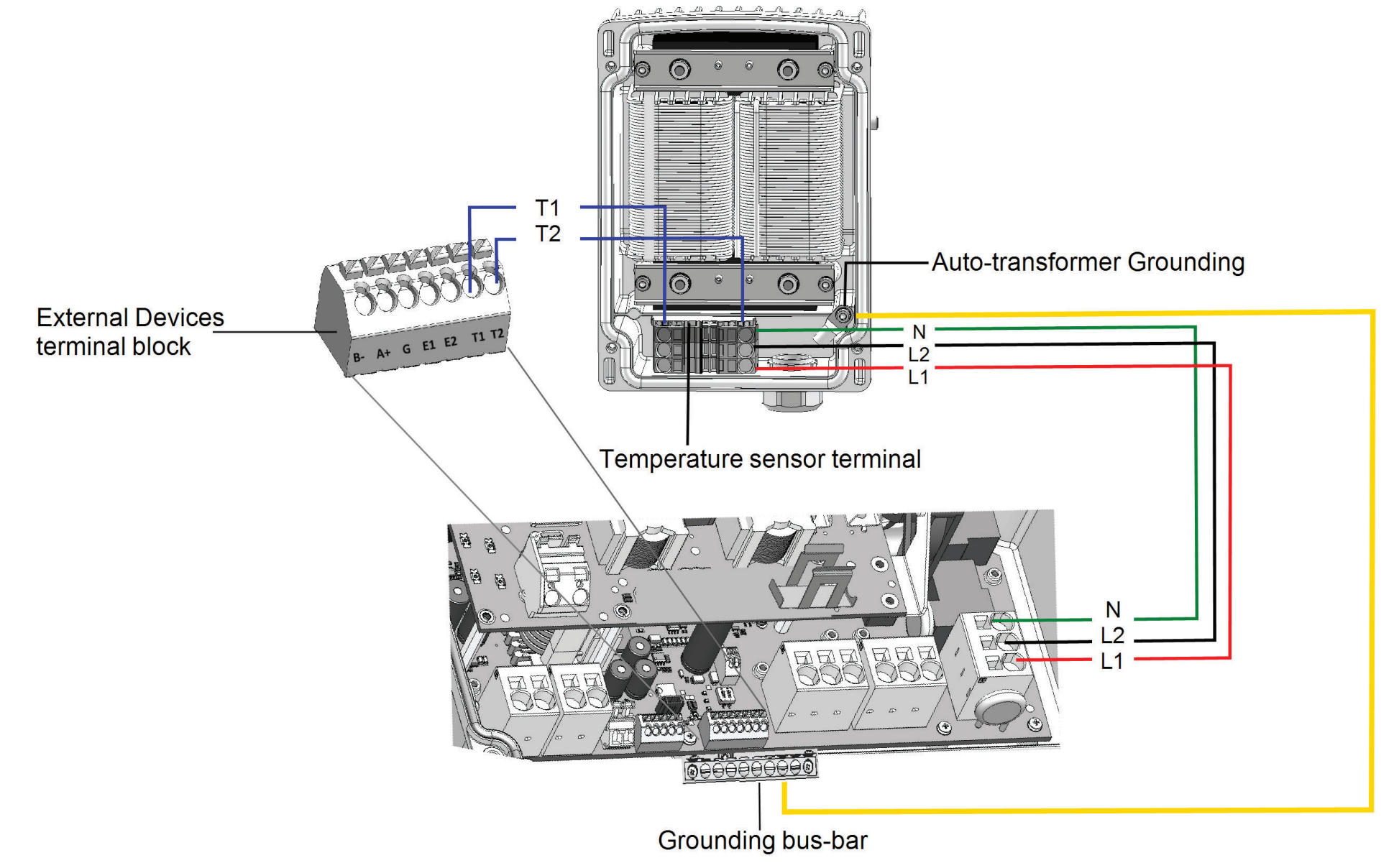

Figure 5: Connecting the Auto-transformer to the Inverter

## **Switch Settings**

### Setting the DIP Switches on the Inverter Communication Board

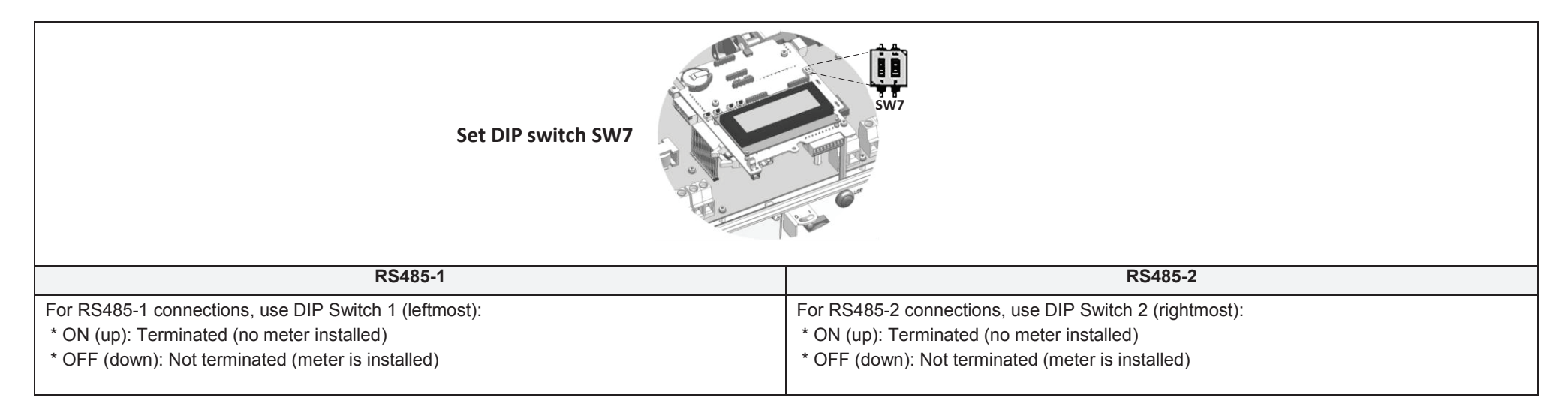

# Setting the DIP Switches on the Inverter Connection Unit Main Board (with Two or Three DIP Switches)

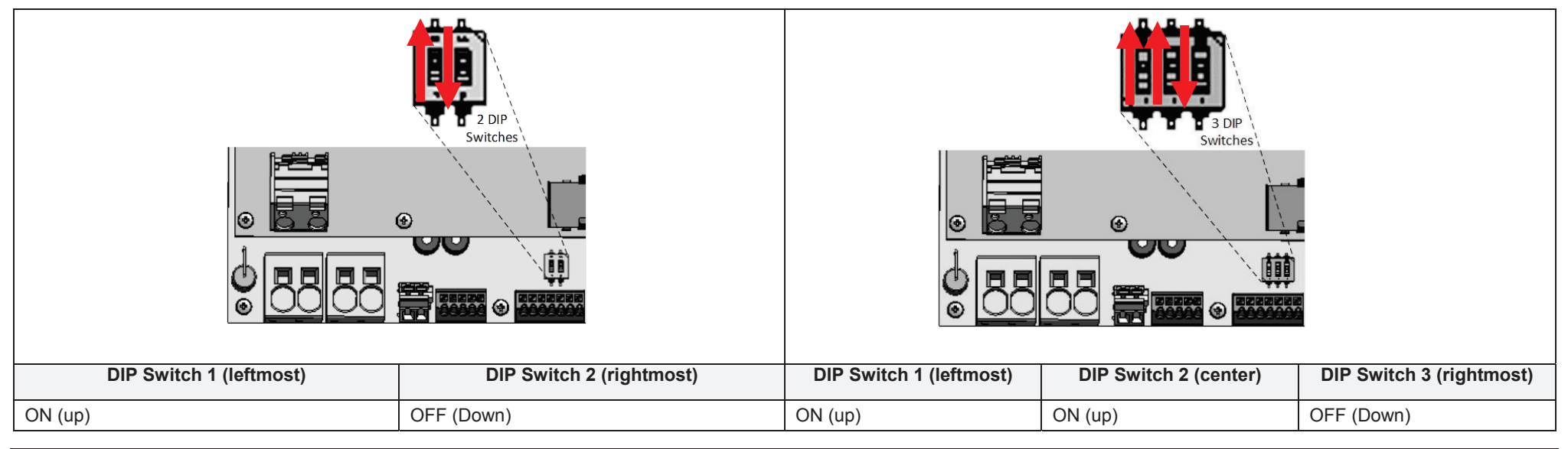

### **Post Installation Verification and Configuration**

Follow the checklist below to verify that the system is properly connected and configured. The checklist is suitable for a backup system with a single StorEdge Inverter, a single battery, an Auto-transformer and a single SolarEdge Electricity Meter installed at the grid connection point. For other system configurations, follow the steps in the StorEdge Installation Guide supplied with the StorEdge Inverter.

| \$ | Step                                                                                       |                         | Verification Action                                                                                                    | Checked |
|----|--------------------------------------------------------------------------------------------|-------------------------|----------------------------------------------------------------------------------------------------|---------|
| 1  |                                                                                            | Installation and Wiring |                                                                                                    |         |
|    | 1.1                                                                                        | Verify t                | hat the distance between components complies with the distances detailed in the supplied installation guide.                                                                                                    |         |
|    | 1.2                                                                                        | Take a                  | photograph of the battery connection area and send to SolarEdge support (useful for future debugging if necessary.)                                                                                                    |         |
|    | 1.3                                                                                        | Take a                  | photograph of the connection area of the StorEdge Inverter and send it to SolarEdge support.                                                                                                    |         |
|    | 1.4                                                                                        | Take a                  | photograph of the installation and send to SolarEdge support.                                                                                                    |         |
|    | 1.5                                                                                        | Verify t                | hat the battery splash cover is closed.                                                                                                    |         |
|    | 1.6                                                                                        | Verify t                | hat the backed-up loads panel is wired (relevant for backup systems only).                                                                                                    |         |
|    | 1.7                                                                                        | Verify t                | hat the Auto-transformer's AC and temperature sensor wires are connected as above in Figure 5.                                                                                                    |         |
|    | 1.8                                                                                        | Verify t<br>Figure      | hat the Inverter's DIP switches are configured to connect to the Auto-transformer, as shown above in Figure 2 (for boards with two DIP switches), and 3 (for boards with three DIP switches).                                                                                                    |         |
|    | 1.9 Verify that all DC, communication and AC cabling connections are completed as follows: |                         |                                                                                                    |         |
|    |                                                                                            | 1.9.1                   | Check AC wiring and circuit breaker.                                                                                                    |         |
|    |                                                                                            | 1.9.2                   | Check string DC input voltage. Expect 1V per optimizer in the string.                                                                                                    |         |
|    |                                                                                            | 1.9.3                   | Verify that grounding is properly connected in the battery and inverter.                                                                                                    |         |
|    |                                                                                            | 1.9.4                   | Check DC wiring to the battery (see Table 1). Check the connections and verify that all are securely connected.                                                                                                    |         |
|    |                                                                                            | 1.9.5                   | Check connections to the battery and the DIP switch setup as described earlier in this document.                                                                                                    |         |
|    |                                                                                            | 1.9.6                   | Check connections to the meter. If no meter is connected, the inverter's RS485 bus must be terminated using the DIP switches on the inverter's communication board (see page 7).                                                                                                    |         |
|    |                                                                                            | 1.9.7                   | Check that a 9V battery is installed in the StorEdge Inverter.                                                                                                    |         |
|    |                                                                                            | 1.9.8                   | Check connection to the Internet with one of the following options: Cellular, Ethernet, ZigBee Module. The connection status displayed should be S_OK.<br>Note: For inverters with a built-in cellular communication option, Ethernet or ZigBee Module can be used as an alternative if the cellular service does not meet operational requirements. |         |

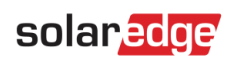

| 2 |      | Activation and Firmware Upgrade                                                                                                    |  |  |
|---|------|----------------------------------------------------------------------------------------------------|--|--|
|   | 2.1  | Turn the inverter ON/OFF switch to OFF and make sure it's OFF during the entire upgrade process.                                                                                                    |  |  |
| ľ | 2.2  | LG Chem Batteries (primary and secondary): Switch both the auxiliary power supply switch and circuit breaker switch to ON.                                                                                                    |  |  |
|   | 2.3  | Turn the AC to the inverter OFF.                                                                                                    |  |  |
| Ī | 2.4  | Verify that the serial number on the activation card supplied with the inverter matches the serial number of the inverter.                                                                                                    |  |  |
|   | 2.5  | Insert the activation card to the designated slot located on the inverter communication board.                                                                                                    |  |  |
|   | 2.6  | Turn ON the inverter ON/OFF switch.                                                                                                    |  |  |
|   | 2.7  | Turn ON the AC to the inverter to start activation.                                                                                                    |  |  |
|   | 2.8  | Wait until the LCD indicates that the inverter activation process is completed.                                                                                                    |  |  |
|   | 2.9  | Turn the AC to the inverter OFF.                                                                                                    |  |  |
|   | 2.10 | Remove the activation card from the inverter.                                                                                                    |  |  |
|   | 2.11 | Download the latest firmware version available at: https://www.solaredge.com/storedge/firmware to a microSD card.                                                                                                    |  |  |
|   | 2.12 | Insert the microSD card with the upgrade file to the designated slot located on the inverter communication board.                                                                                                    |  |  |
|   | 2.13 | Turn the AC to the inverter ON.                                                                                                    |  |  |
|   | 2.14 | Wait until the LCD indicates that the file was uploaded to the inverter and the battery.<br>Note: The firmware is upgraded first on the inverter, and then on the battery. When the battery firmware update is in process, the ON light will blink. |  |  |

# solar<mark>edge</mark>

| 3 |                                                                                                    |                                                                                                    | RS485 Configuration Verification (for one battery, a StorEdge inverter with built-in production meter (RGM), and one Export + Import meter)                                                                                                    |   |
|---|----------------------------------------------------------------------------------------------------|----------------------------------------------------------------------------------------------------|----------------------------------------------------------------------------------------------------|---|
|   | 3.1                                                                                                    | 3.1 If not already OFF, switch OFF the StorEdge DC Safety Switch.                                                                                                    |                                                                                                    |   |
| ĺ | 3.2                                                                                                    | 3.2 Switch the inverter ON/OFF switch to OFF.                                                                                                    |                                                                                                    |   |
|   | 3.3                                                                                                    | 3.3 Devices                                                                                                    |                                                                                                    |   |
|   |                                                                                                    | 3.3.1                                                                                                    | Enter Setup mode and select Communication > RS485-1 Conf > Multi Devices                                                                                                    |   |
|   | 3.4                                                                                                    |                                                                                                    | Meter                                                                                                    |   |
|   |                                                                                                    | 3.4.1                                                                                                    | Select Communication > RS485-1 Conf > Meter 1 > Meter ID: 1, Device Type <mtr>, Protocol <wn>, CT Rating (as per CT label), Device ID &lt;2&gt;, Meter Function (Production).</wn></mtr>                                                                                                    |   |
|   |                                                                                                    | 3.4.2                                                                                                    | Select Communication > RS485-1 > Meter 2 > Meter ID: 2, Device Type <mtr>, Protocol <wn>, CT Rating (as per CT label), Device ID &lt;2&gt;,<br/>Meter Function (E+I).</wn></mtr>                                                                                                    |   |
|   |                                                                                                    | 3.4.3                                                                                                    | Verify Device Type > Revenue Meter                                                                                                    |   |
|   |                                                                                                    | 3.4.4                                                                                                    | Verify Protocol > Meter                                                                                                    |   |
|   |                                                                                                    | 3.4.5                                                                                                    | Verify that the CT value matches the value that appears on the CT label: CT Rating > <xxxxa>.</xxxxa>                                                                                                    |   |
|   |                                                                                                    | 3.4.6                                                                                                    | If CT resets to 0, check the communication with the meter.                                                                                                    |   |
|   | 3.5                                                                                                    |                                                                                                    | Battery                                                                                                    |   |
|   |                                                                                                    | 3.5.1                                                                                                    | Select Communication > RS485-1 > Battery 1 > Protocol (LG Battery).Select Communication > RS485-1 > Battery 1 > Battery ID (15).If installing two batteries, ensure that each battery has a different part number – thus ensuring that each<br>battery will have a different Battery ID. The part number is printed on a label on the control panel of the<br>battery. Battery with part number RXXXXXXXSEG1XXXXXXX and ID 15 is the master battery.Battery with part number RXXXXXXXSEG1XXXXXXX and ID 14 is the secondary battery.<br>To configure the second battery:<br> |   |
| [ | 3.6 Optional: RS485 Expansion Kit                                                                                                    |                                                                                                    |                                                                                                    |   |
|   |                                                                                                    | 3.6.1                                                                                                    | For a system with multiple inverters that has a single RS485 bus only, install and configure an RS485 Expansion Kit. Refer to the RS485 Expansion Kit Installation Guide. <u>http://www.solaredge.com/files/pdfs/RS485_expansion_kit_installation_guide.pdf</u>                                                                                                    |   |
| 4 | 4 RS485 Connection Verification                                                                                                    |                                                                                                    | RS485 Connection Verification                                                                                                    |   |
|   | Press the inverter external LCD light button to display the status screens one after the other until a screen like the following is displayed: |                                                                                                    |                                                                                                    | I |
|   | 4.1                                                                                                    | Check<br>•                                                                                                    | the RS485 communication status:       Dev Prot ##         Verify that the number under Prot displays the number of configured devices.       RS485 - 1 < MLT > < 03 > < 03 >         Verify that the number under ## displays the number of communicating devices.       RS485 - 1 < MLT > < 03 > < 03 >                                                                                                    |   |
|   | 4.2                                                                                                    | 4.2 Check the meter(s): In the meter(s) status screen check that the status is OK. If Comm. Error appears, refer to the troubleshooting section in the supplied installation guide.  Export Meter Status: OK Power[W]: X.XXXX Energy[Wh]: X.XXXX |                                                                                                    |   |

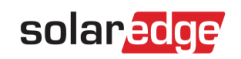

|   | 4.3                                                                                                | Check the meter AC and CT connections, including the CT direction. Connect the meter to power supply.                                                                                                    |          |  |  |  |
|---|----------------------------------------------------------------------------------------------------|----------------------------------------------------------------------------------------------------|----------|--|--|--|
|   |                                                                                                    | Check the LEDs: when configured as export/import meter: green=import, red=export.                                                                                                    |          |  |  |  |
|   |                                                                                                    | To verify whether the CT direction is correct, turn the inverter ON/OFF switch to OFF, and check the export screen. If the screen indicates "export", the CT direction should be reversed.                                                                                                    |          |  |  |  |
| 5 |                                                                                                    | Check Battery Connection                                                                                                    |          |  |  |  |
|   | 5.1                                                                                                | Scroll through the menus until you reach the battery status screen. Check the BSN (battery serial number), ID (15 for LG – 14 for a secondary battery), SOE (battery capacity in percentage), PWR (charge/discharge power), Total (total discharged energy) and the Status (Charging/Discharging, Idle, Init or Fault). |          |  |  |  |
| 6 |                                                                                                    | Battery Firmware Version Check                                                                                                    |          |  |  |  |
|   | 6.1                                                                                                | Switch OFF the inverter and wait 3 minutes.                                                                                                    |          |  |  |  |
|   | 6.2                                                                                                | Select Communication > RS485-1 > Battery 1 (or Battery 2 if installing two batteries) > Battery Info       SN: 6572b81         Model:       R11163P3SSEG1         Nameplate[kWH]:       7.0         FW Work       DCDC       5.2.3                                                                                      |          |  |  |  |
| 7 |                                                                                                    | Setup StorEdge Operating Mode                                                                                                    |          |  |  |  |
|   | 7.1                                                                                                | Turn ON the inverter.                                                                                                    |          |  |  |  |
| ĺ | 7.2                                                                                                | Use the status screens to check charge or discharge according to the current condition.                                                                                                    |          |  |  |  |
|   | 7.3 Set up the operating mode according to one of the following options:                           |                                                                                                    |          |  |  |  |
|   |                                                                                                    | Maximize Self Consumption                                                                                                    |          |  |  |  |
|   | 7.3.1 Select Power Control > Energy Manager > Energy Control > Max self-Consume                    |                                                                                                    |          |  |  |  |
|   |                                                                                                    | Charge/Discharge Profile Programming                                                                                                    |          |  |  |  |
|   |                                                                                                    | 7.3.2 Select Power Control > Energy Manager > Energy Control > Time of Use                                                                                                    |          |  |  |  |
| 8 |                                                                                                    | Battery State of Energy (SOE) Check                                                                                                    |          |  |  |  |
| ĺ | 8.1                                                                                                | Turn ON the inverter.                                                                                                    |          |  |  |  |
|   | 8.2 Check battery's SOE value on the inverter display.                                             |                                                                                                    |          |  |  |  |
|   | If the SOE is below 10%, immediately check that the inverter is successfully charging the battery. |                                                                                                    |          |  |  |  |
|   | 8.3 If the battery does not charge:                                                                |                                                                                                    |          |  |  |  |
|   |                                                                                                    | * Record the date of manufacture, which is embedded in the part number. The part number is printed on a label on the control panel of the battery                                                                                                    |          |  |  |  |
|   |                                                                                                    | * Contact your LG Chem regional customer service representative for assistance.                                                                                                    |          |  |  |  |
| 9 |                                                                                                    | Basic System Operation (optional)                                                                                                    | <u>I</u> |  |  |  |
|   | 9.1                                                                                                | Turn the AC power to the inverter OFF, and verify that the inverter has switched to backup mode.                                                                                                    |          |  |  |  |
|   | 9.2 Turn the AC power to the inverter ON, and verify that the inverter is operating properly.      |                                                                                                    |          |  |  |  |
|   |                                                                                                    |                                                                                                    |          |  |  |  |

## **Support and Contact Information**

If you have technical queries concerning our products, please contact us:

- USA and Canada: +1 510 498 3200
- Worldwide: +972 073 2403118
- **•** Fax: +1 (530) 273-2769
- Email: <u>support@solaredge.us</u>